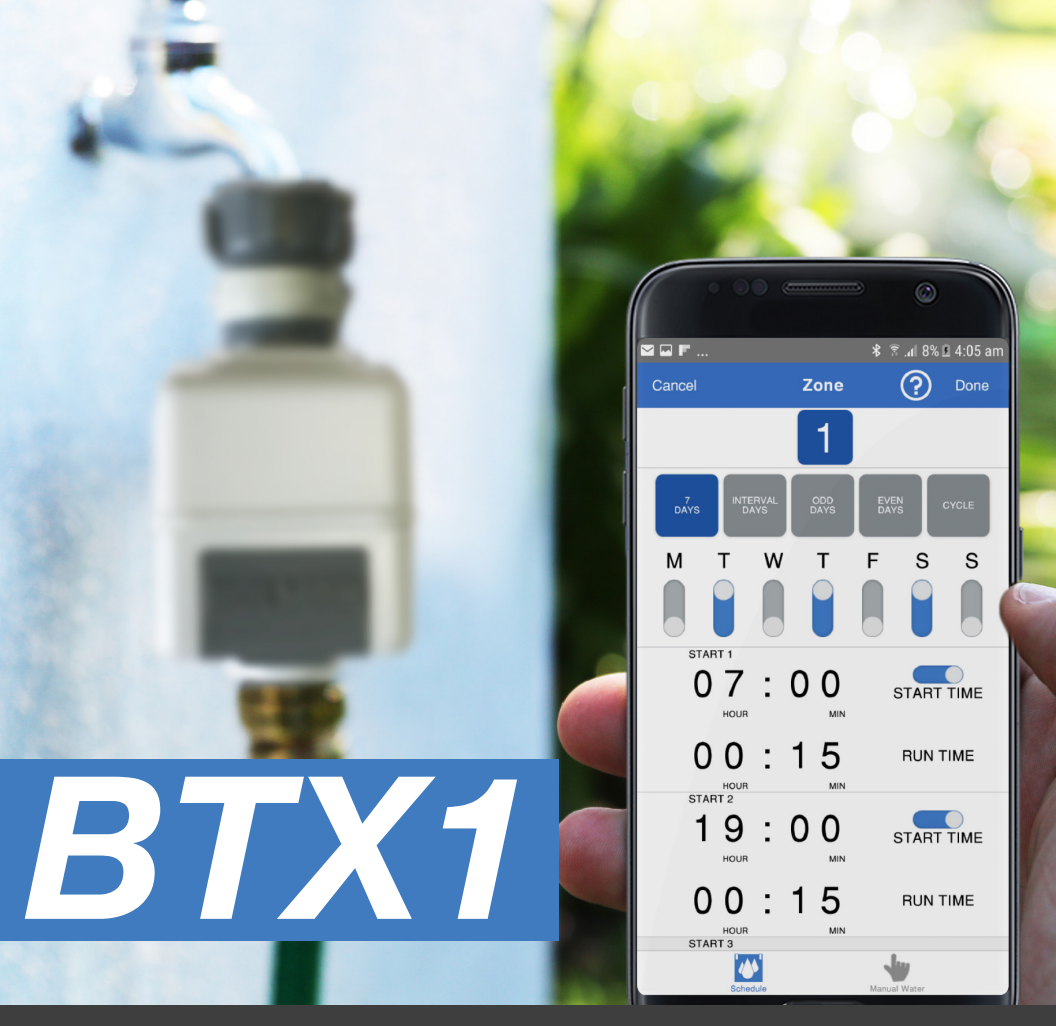

# Instruction Manual

Android

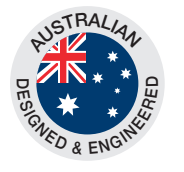

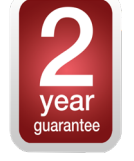

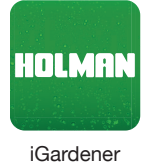

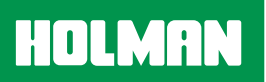

11 Walters Drive, Osborne Park 6017 WA Ph. 1300 716 188 www.holmanindustries.com.au

### WELCOME TO HOLMAN iGARDENER<sup>™</sup>

Holman presents to you the Smart Control gardener range. We have an ever increasing range of garden watering and irrigation control equipment that are controllable via your smartphone in both iOS and Android formats.

iGardener<sup>™</sup> watering control products allow you to use your smartphone to control all the programming and interface functions on your tap timers or irrigation controllers.

Download the app at no cost and you will soon have total control of your garden watering.

### Introduction

The Holman iGardener<sup>™</sup> app allows you to run up to 8 tap timers or controllers. You can program your tap timers to water sequentially via your smartphone.

The BTX1 allows scheduling for 7 day watering, interval days, odd days and even days with the option of setting your run time in hours and minutes with up to 3 start times per day.

The BTX1 also features cycle scheduling, which allows a run time and delay time. For example, you could schedule a short burst of water to run for 1 minute every 20 minutes for 3 hours. The cycle feature is great for the Holman GreenWall and for operating misting systems.

### Contents

### SIMPLE SETUP

| Downloading the App                | 3 |
|------------------------------------|---|
| BTX1 Components                    |   |
| Attaching the Tap Timer to the Tap |   |
| Renaming the Tap Timer             | Ę |
| Unpairing the Tap Timer            | E |
| Manual Operation Via the App       | E |
| Troubleshooting                    | 6 |
| Device Compatibility               | 6 |
| BTX1 Features                      | 6 |
|                                    |   |

### **OPERATING THE IRRIGATION APP**

| Key Functions                    | 7  |
|----------------------------------|----|
| 7 Day Watering Schedule          | 8  |
| Interval Days Watering Schedule  | 8  |
| Odd (-31) Days Watering Schedule | 9  |
| Even Days Watering Schedule      | 9  |
| Cycle Watering Schedule          | 10 |
| Saving Your Schedule             | 10 |

### WARRANTY

### SIMPLE SETUP

### Downloading the App

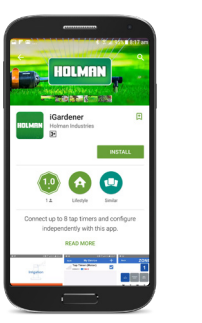

STEP 1

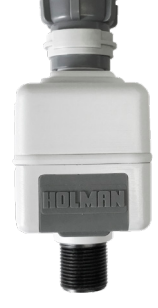

STEP 5

STEP 2 Ensure your tap timer is connected to power by installing a 9V battery (located behind rubber weatherproof seal).\*

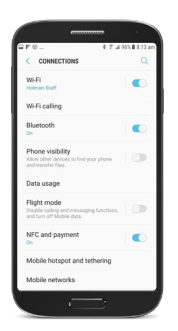

### STEP 3

Turn on your Bluetooth on your smartphone and ensure your tap timer is connected to a 9V battery.

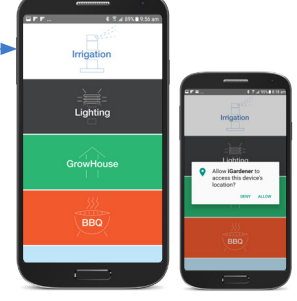

Download the app from Google

Play by searching iGardener.

### STEP 4

On the iGardener app navigate to Irrigation. To operate this app you will need to allow access to your device's location when the pop-up prompt appears.

| \$ 🛪 #85% 🖬 10:01 am |                         |
|----------------------|-------------------------|
| age My Devices       |                         |
| No Device +          |                         |
|                      |                         |
|                      |                         |
|                      | Hore Manager by Correct |
|                      | Finding New Device      |
|                      | Constitu-               |
|                      |                         |

Press the + button to add your tap timer. Wait until your tap timer is found. For security of your watering schedule each tap timer will only pair with one smartphone.

**STEP 6** 

When your tap timer is found you are ready to set up scheduling. Select Zone Management to begin the setup. If you have multiple tap timers or controllers connected, the device highlighted within the blue bar is the one vou are scheduling.

Ensure you check for iGardener app updates and keep the app up to date HOLMAN with the latest version. Not updating your app will limit its functionality.

\* The battery status is updated each minute. If you replace the battery it can take up to one minute for the battery status to update accordingly.

| Irrigation        |                                                                                                    |
|-------------------|----------------------------------------------------------------------------------------------------|
| = = =<br>Lighting | CP = CP = IN (P = IN (P |
| GrowHouse         | Allow (Gardener to<br>access this device's<br>construction                                                                                                    |
| BBQ               | BEN ALON                                                                                                    |
|                   |                                                                                                    |

### **BTX1** Components

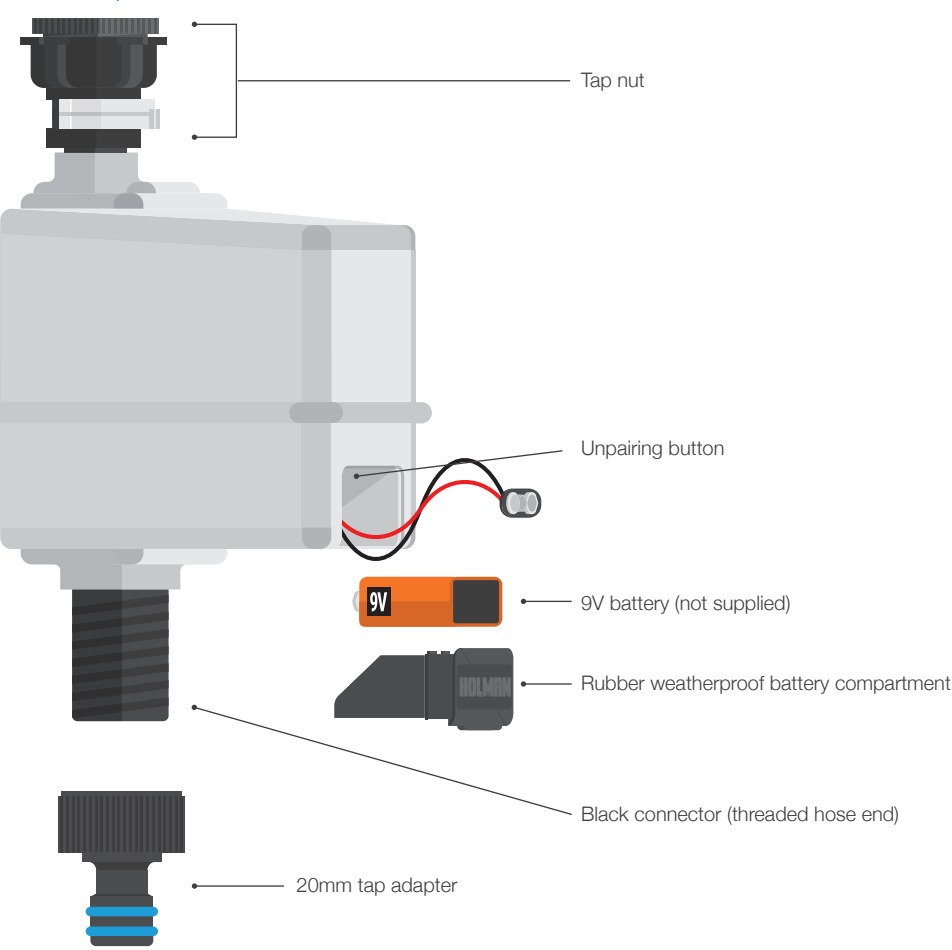

### Attaching the Tap Timer to the Tap

STEP 1 Screw the tap nut onto the tap thread.

STEP 2 Screw on the 20mm tap adapter.

STEP 3

4

Use the iGardener app to set up your watering schedule.

### Renaming the Tap Timer

You can rename your tap timer to distinguish it from other tap timers or controllers you may have installed. For example, you may have a tap timer operating the garden at the front of your house and a separate tap timer or controller for the backyard.

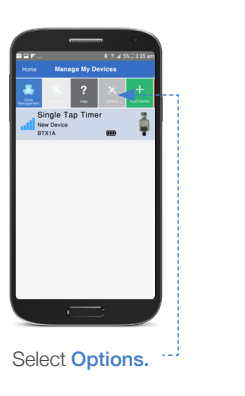

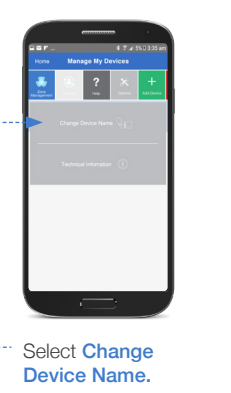

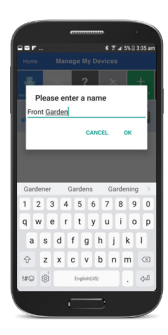

Enter your new name and press Ok.

### Unpairing the Tap Timer

To connect the tap timer to a new smartphone you will first need to unpair it from the device it is currently paired to.

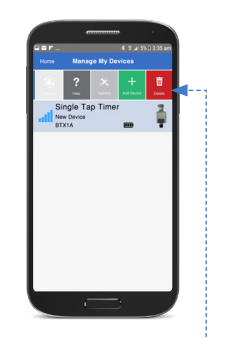

### VIA THE APP

Slide the menu bar to the left and press Delete. This will remove your device from the tap timer allowing it to be paired with another device.

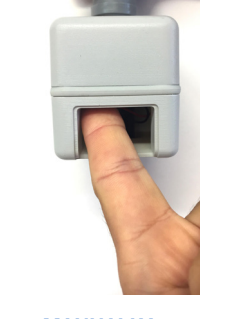

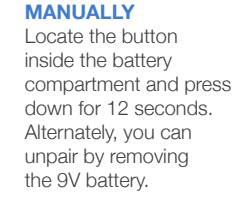

On the app select Manual Water, set your desired run time and press Start. You will need to press **Stop** to stop the watering or let the run time lapse.

To instantly stop a watering schedule in progress, press the Stop button under Manual Operation.

WARNING: Unpairing and removing the battery will reset all watering schedules.

Manual Operation Via the App

# 00:01 RUN TIME

### Troubleshooting

### If the tap timer cannot be found

- 1. Ensure the tap timer is connected to a 9V battery.
- 2. Ensure the smartphone is within the required 20m Bluetooth range.
- 3. Ensure there is no other smartphone currently paired with the tap timer.

### Accessing the Help screen via the app

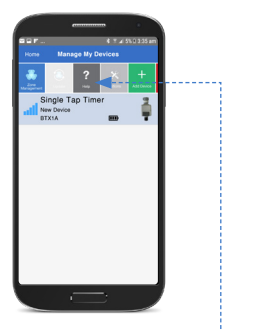

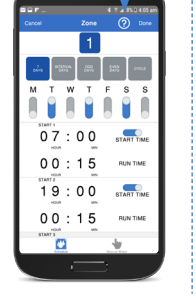

ON HOME SCREEN ...! Select Help in scrolling menu. ON ZONE MANAGEMENT SCREEN Select the Question Mark icon in the blue section at the top of the screen.

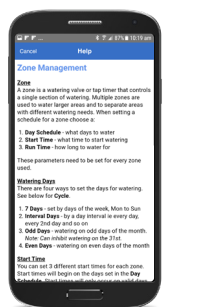

Scroll through the Help screen.

The BTX1 is designed to be operated via the HOLMAN iGardener app. Without the app, the Tap Timer cannot be programmed.

### **Device Compatibility**

HOLMAN

| Apple         | Samsung         | Google       |
|---------------|-----------------|--------------|
| iPhone 7 Plus | Samsung S5      | Google Pixel |
| iPhone 7      | Samsung Note 3  |              |
| iPhone 5S     | Samsung S5 mini |              |
|               | Samsung S6      |              |
|               | Samsung S7      |              |
|               | Samsung S8      |              |

### **BTX1** Features

# 🛞 Bluetooth

| Zones: 1                                              | Power Source: 9V Battery                    |
|-------------------------------------------------------|---------------------------------------------|
| No. of Starts per Program: 3                          | Housing Type: Outdoor                       |
| Watering Schedule: 7 Day, Interval, Odd, Even & Cycle | DIY Friendly/ No Electrician Necessary: Yes |
| Permanent Memory: No                                  | Manual Operation: Yes (via the app)         |

### **OPERATING THE IRRIGATION APP**

### **Key Functions**

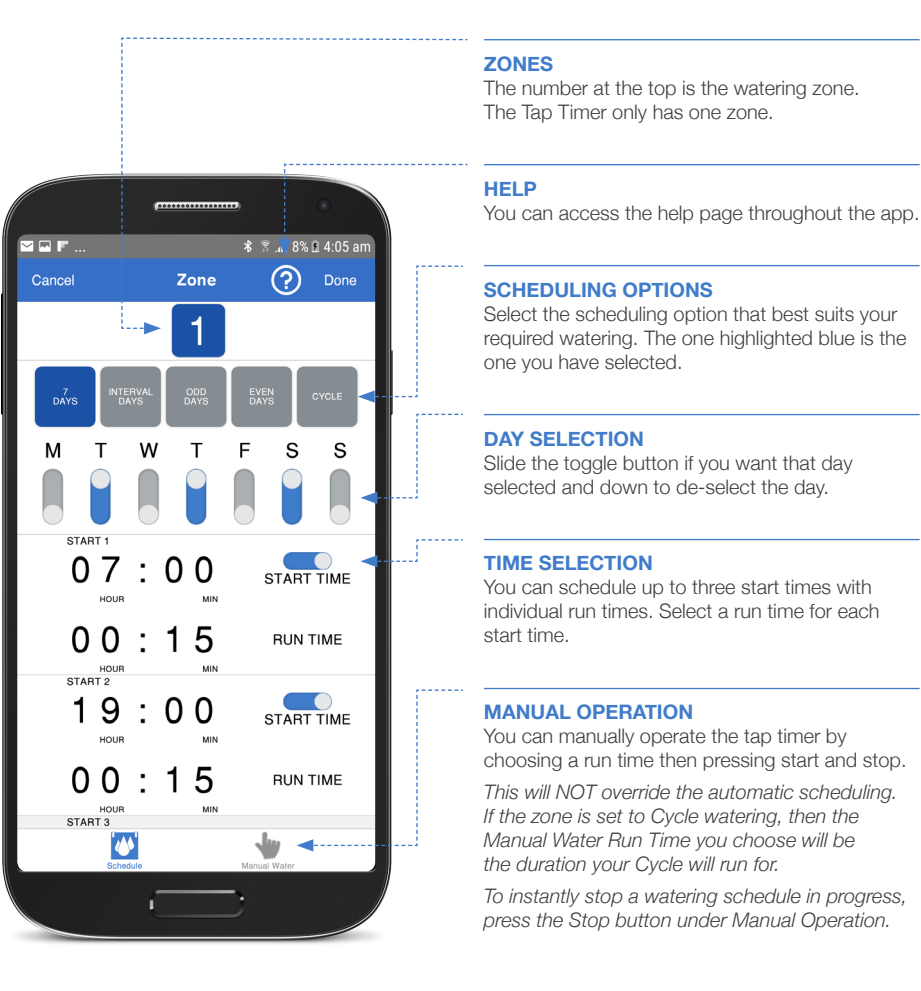

### Suspending Scheduling due to Rain

You will need to manually turn off the **Start Time** toggle button to suspend any watering if it is raining or forecast to rain. In order to not miss the next scheduled watering, ensure you turn the **Start Time** back on after the original schedule time lapses.

### 6

### 7 Day Watering Schedule

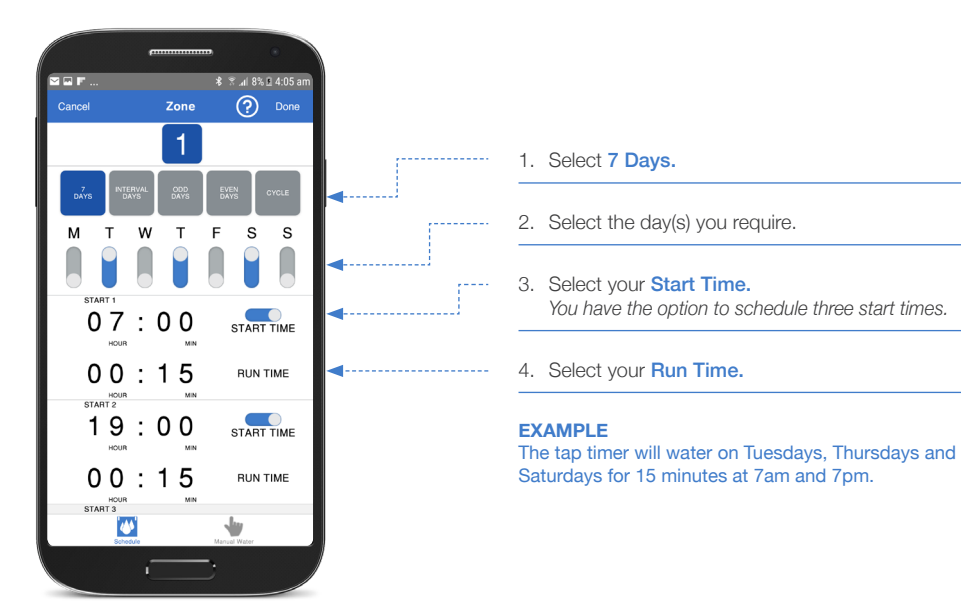

### Interval Days Watering Schedule

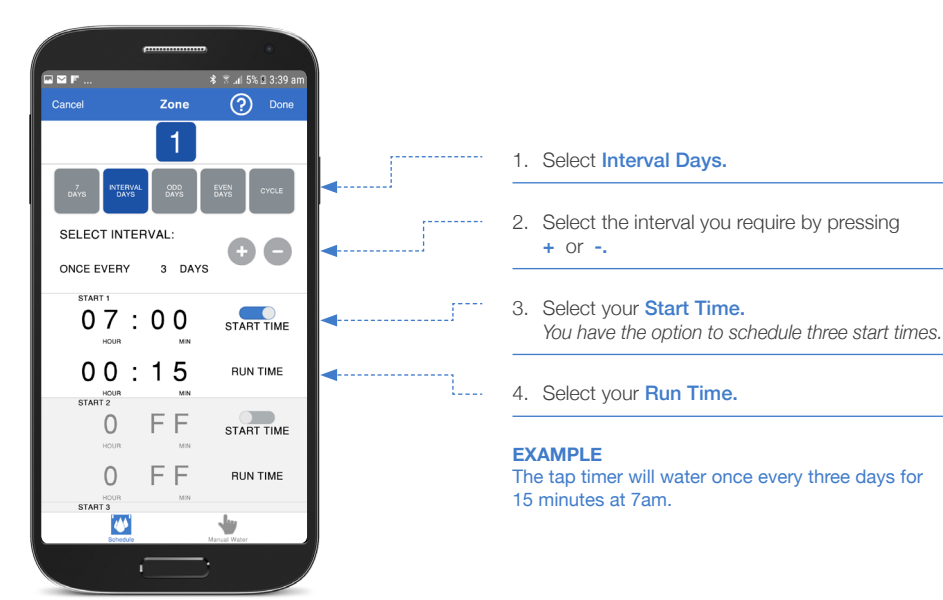

Odd Days Watering Schedule

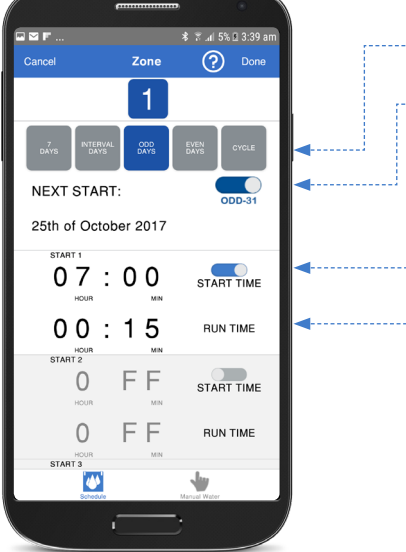

### 1. Select Odd Days.

- 2. Select Odd-31.
- 3. Select your **Start Time.** You have the option to schedule three start times.
- 4. Select your Run Time.

### EXAMPLE

The tap timer will water on every odd day beginning the 25th October 2017. Every odd day it will water for 15 minutes starting at 7am. The 31st of any month will be skipped.

### Even Days Watering Schedule

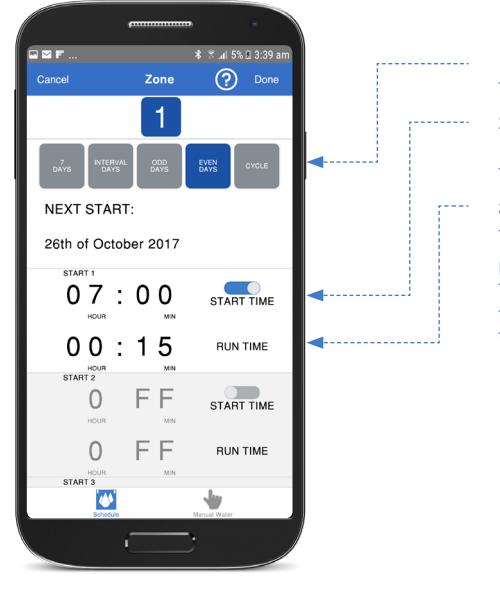

### 1. Select Even Days.

2. Select your **Start Time.** You have the option to schedule three start times.

3. Select your Run Time.

### EXAMPLE

The tap timer will water on every even day beginning the 26th October 2017. Every even day it will water for 15 minutes starting at 7am.

### GLOSSARY

Run time: the duration you want to water for. Start time: the time you want your watering to begin. Odd-31: Select this option when using the Odd Days function if you want to skip watering on the 31st of the month.

### Cycle Watering Schedule

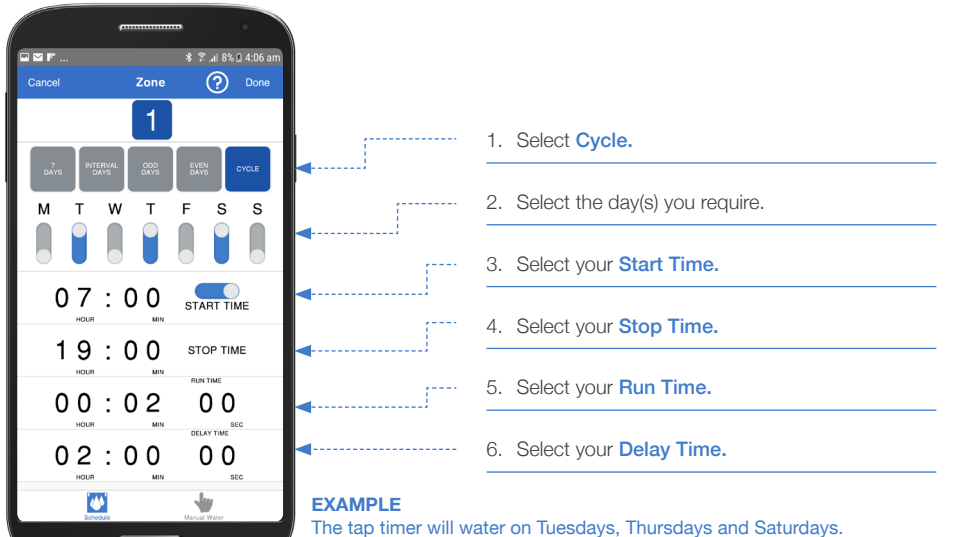

It will start the cycle at 7am and finish at 7pm. During this time your watering will run for 2 minutes every 2 hours. This watering schedule option is great for misting greenhouses or greenwalls that require regular watering throughout the day.

Using the Cycle feature can drain battery life when the run and delay times are set at a high frequency. This should be taken into account when setting watering times. The Run and Delay times need to be set to at least 5 seconds when using Cycle scheduling.

### Saving your Schedule

When you have set the watering schedule via the app, you will need to save the schedule and update the tap timer to reflect the schedule settings.

07:00 START TIN 00:15 BUN TIM 19:00 00:15 DUN TIM m

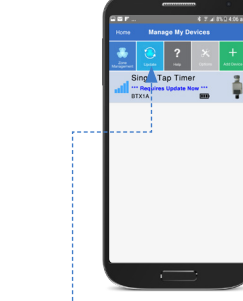

STEP 1 Set your schedule and press Done.

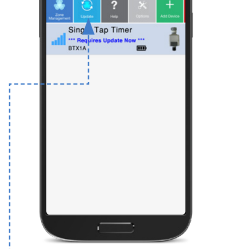

STEP 2 Ensure the corresponding tap timer is selected and within Bluetooth range (20m). Press Update.

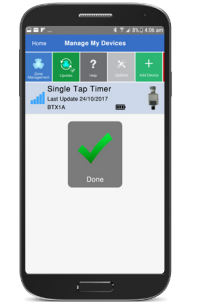

Your schedule is saved.

## WARRANTY

The manufacturer guarantees to the original purchaser that any product supplied by the manufacturer will be free from defects in materials and workmanship for a period of two years from the date of purchase. Any product found to have defects in material or workmanship within the period of this Guarantee shall be repaired or replaced by the manufacturer FREE OF CHARGE.

The guarantor does not guarantee the fitness for a particular purpose of its products and does not make any guarantee, expressed or implied, other than the guarantee contained herein. The guarantor shall not be liable for any loss from use of the product or incidental or consequential damages including damages to other parts of any installation of which this product is part.

The guarantee shall not apply to any equipment which is found to have been improperly installed, set up or used in any way not in accordance with the instructions supplied with this equipment, or to have been modified, repaired or altered in any way without the express written consent of the company. This guarantee shall not apply to any batteries or accessories used in the equipment covered under this guarantee or to any damage which may be caused by such batteries.

If the tap timer develops a fault, the product or panel must be returned in adequate packing with:

- 1. A copy of your original invoice.
- 2. A description of any fault.

It is the purchaser's responsibility to return the tap timer to the manufacturer or their agent by prepaid freight.

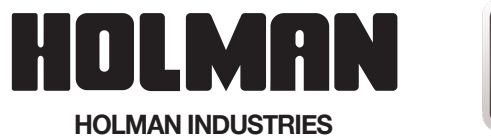

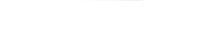

### **HEAD OFFICE / SERVICE**

11 Walters Drive Osborne Park WA 6017 Ph: +61 8 9416 9999 Fax: +61 8 9416 9920

VICTORIAN WAREHOUSE

Ph: 03 8335 4444 Fax: 03 8335 4414

Email: service@holmanindustries.com.au www.holmanindustries.com.au

Copyright 2017 Holman Industries